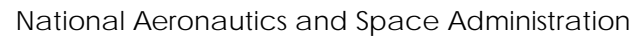

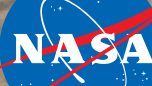

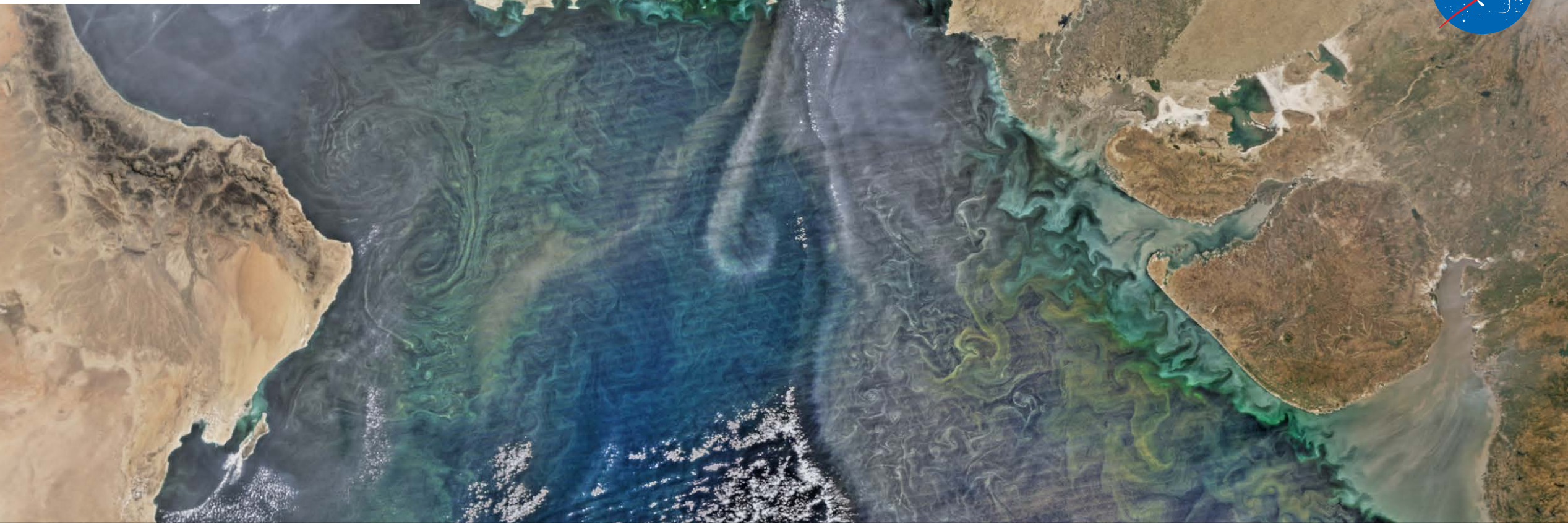

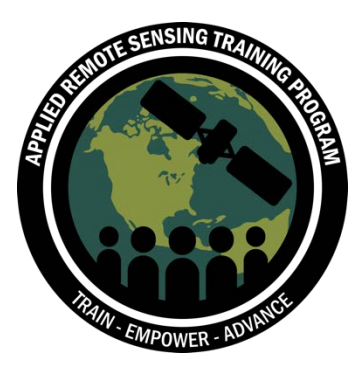

# Descargar e Instalar el Software de SeaDAS

Instala antes de la sesión 2

### SeaDAS

#### https://seadas.gsfc.nasa.gov/

SeaDAS es un software comprensivo para el procesamiento, visualización, análisis y control de calidad de datos del color oceánico

• La última versión es SeaDAS 7.5.1

 Vaya a <u>https://seadas.gsfc.nasa.gov/requirem</u> <u>ents/</u> y revise los requisitos para su sistema operativo y computadora y asegúrese de tener todos los módulos

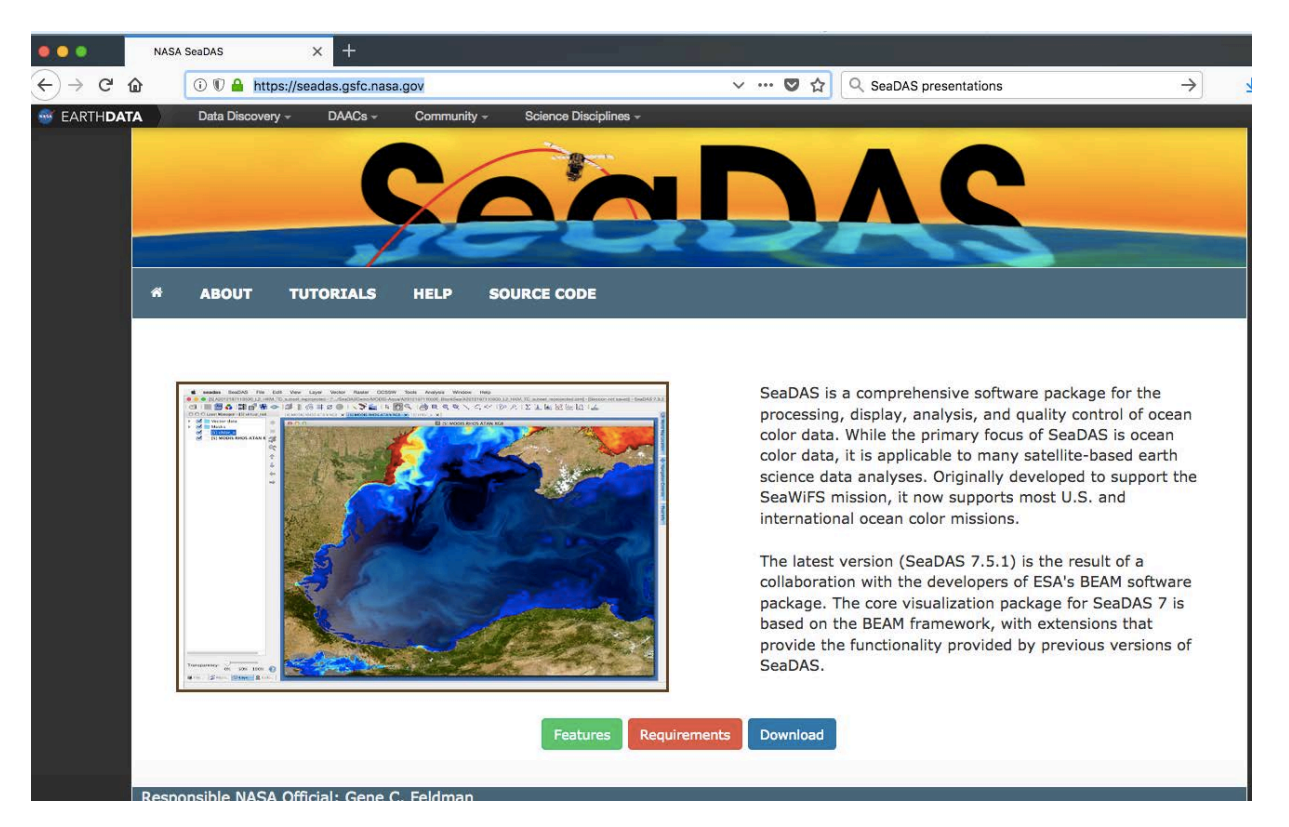

## **Descargar SeaDAS**

https://seadas.gsfc.nasa.gov/downloads/

 Vaya a <u>https://seadas.gsfc.nasa.gov/downloads/</u> y descargue el SeaDAS Visualization Installer para el sistema operativo de su computadora haciendo clic en el enlace apropiado:

SeaDAS Visualization Installers

| Filename                          | Version | Size   |
|-----------------------------------|---------|--------|
| seadas_7.5.1_win64_installer.exe  | 7.5.1   | 198 MB |
| seadas_7.5.1_macos_installer.dmg  | 7.5.1   | 219 MB |
| seadas_7.5.1_linux64_installer.sh | 7.5.1   | 159 MB |

- Haga clic en el archivo de SeaDAS descargado/guardado y siga las instrucciones para instalar el software
- Visite <u>https://seadas.gsfc.nasa.gov/tutorials/installation\_tutorial/</u> para el tutorial de instalación si necesita ayuda

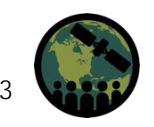

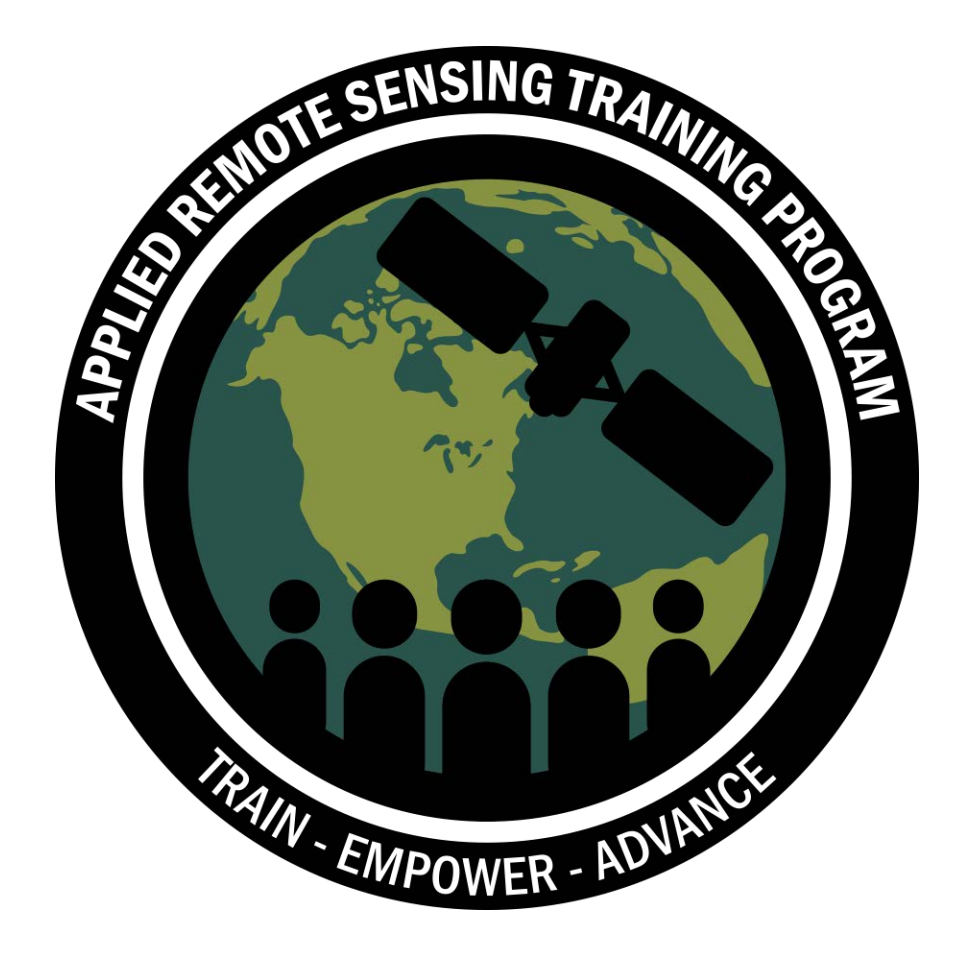

### Gracias